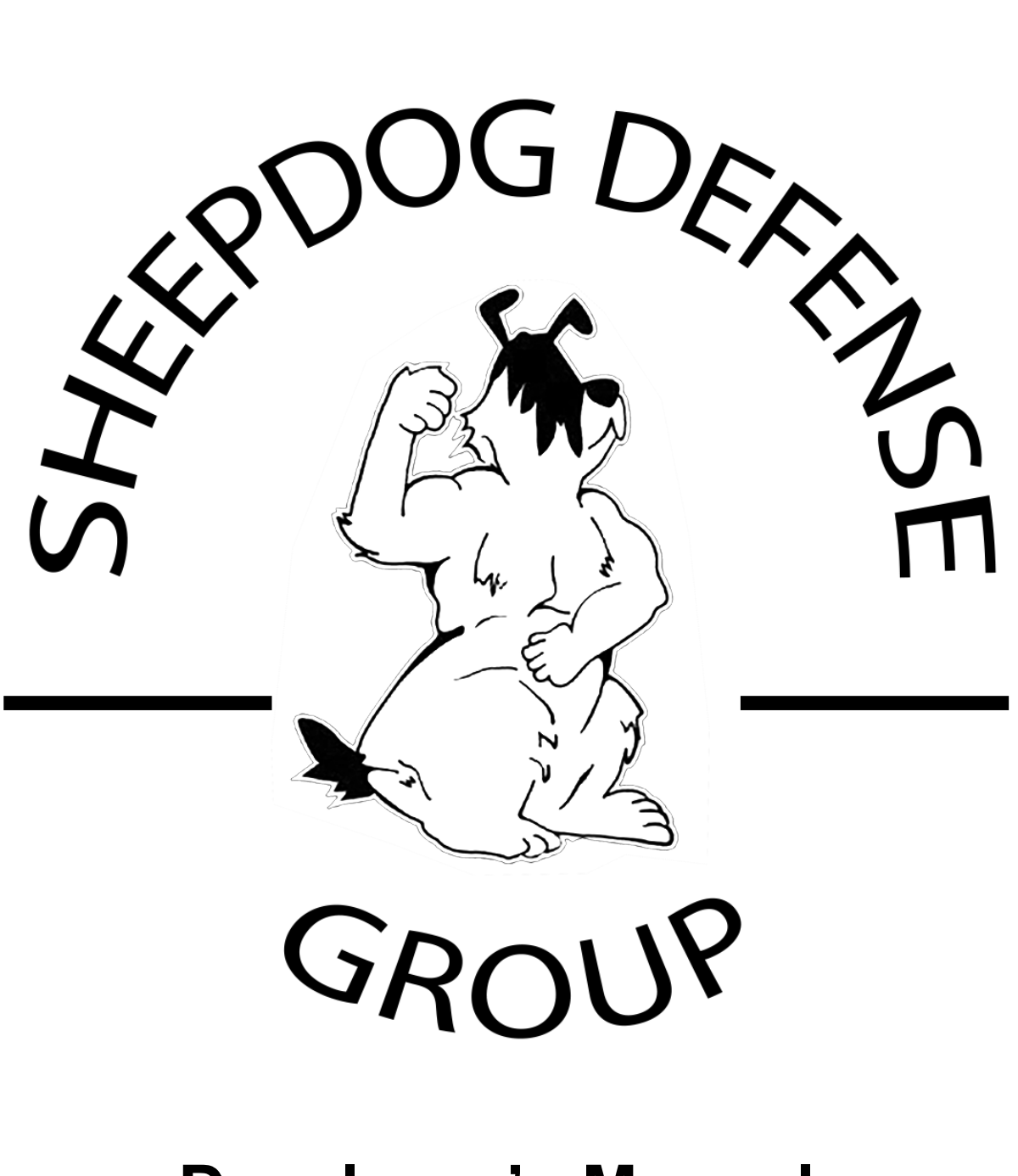

# **Developer's Manual**

Ver. 1.4

## **Revision History**

| Date      | Description                                                                      | Version | Author       |
|-----------|----------------------------------------------------------------------------------|---------|--------------|
| 4/25/2019 | Update installation for Debian, development setup, and format.                   | 1.1     | Phong Nguyen |
| 4/27/2019 | Update Ruby on Rails framework, Git installation for MacOS and Heroku deployment | 1.2     | Muoi Pham    |
| 4/29/2019 | Update setup bitbucket and clone repo to local machine                           | 1.3     | Phong Nguyen |
| 5/6/2019  | Update format and ruby on rails installation on Debian                           | 1.4     | Phong Nguyen |

| Table of Contents          |    |
|----------------------------|----|
| Revision History           | 2  |
| Table of Contents          | 3  |
| 1. Introduction            | 4  |
| 1.1 Purpose                | 4  |
| 1.2 Project Overview       | 4  |
| 1.3 Documentation Overview | 4  |
| 2. Installation            | 5  |
| 2.1 Ruby on Rails          | 5  |
| 2.2 Git                    | 6  |
| 2.3 Bitbucket              | 6  |
| 3. Development Setup       | 6  |
| 3.1 Source code            | 7  |
| 3.2 Local server           | 7  |
| 4. Deployment              | 9  |
| 5. Resources               | 10 |
| 6. Glossary                | 11 |

### 1. Introduction

#### 1.1 Purpose

This document provide information and instruction to future developers on how to maintain and continue to develop or update the Sheepdog Defense Group website.

#### 1.2 Project Overview

The objective of Sheepdog is to provide a website to simplify the registration and purchase process for customers and class organization for the Administrator. It provides necessary document and login page for the Guards as well as holds their personal information. The project will provide a web interface for Administrator, Guards, and customers to enter data, retrieve documents and information.

#### 1.3 Documentation Overview

Section 2: Ruby on Rails installation Section 3: Development setup Section 4: Deployment Section 5: Resources Section 6: Glossary

```
2.
      Installation
2.1
      Ruby on Rails
2.1.1 Install on Debian with RVM
Install dependencies for RVM:
      sudo apt update
      sudo apt install git curl libssl-dev libreadline-dev zliblg-dev autoconf
bison build-essential libyaml-dev libreadline-dev libncurses5-dev libffi-dev
libqdbm-dev
Add GPG key and install RVM:
      gpg --keyserver hkp://keys.gnupg.net --recv-keys
409B6B1796C275462A1703113804BB82D39DC0E3
7D2BAF1CF37B13E2069D6956105BD0E739499BDB
      curl -sSL https://get.rvm.io | bash -s stable
Run this in terminal to use RVM:
      source ~/.rvm/scripts/rvm
             Recommend using Run command as a login shell in Terminal Preferences => User
      Profile => Command
Install ruby:
      rvm install 2.5.1
      rvm use 2.5.1 --default
Install rails:
      gem install rails
Install bundler to manage dependencies:
      gem install bundler -v 2.0.1
Verify installation:
      ruby -v
             Should be ruby 2.5.1p57
      rails -v
             Should be
      bundle -v
             Should be Bundler version 2.0.1
Install Javascript runtime:
      sudo apt-get install nodejs
2.1.2 Install on MacOS
Install homebrew (package manager for macOS):
      ruby -e "$(curl -fsSL
https://raw.githubusercontent.com/Homebrew/install/master/install)"
Installing Ruby
      brew install rbenv ruby-build
      rbenv install 2.6.1
      rbenv global 2.6.1
      ruby -v
```

#### Installing Rails:

gem install rails -v 5.2.2

Setting up a database:

brew install sqlite3

#### 2.2 Git

#### 2.2.1 Debian

Update package index:

sudo apt update

Install git:

sudo apt install git

Verify installation:

git --version

#### 2.2.2 MacOS

Using homebrew to install git

brew install git

#### 2.3 Bitbucket

#### 2.3.1 Add public key to Bitbucket Cloud

Get your ssh key:

**Debian**:cat ~/.ssh/id\_rsa.pub

MacOS: pbcopy < ~/.ssh/id\_rsa.pub</pre>

Replace ~/.ssh/id\_rsa.pub with your public key file.

On Bitbucket, click on avatar => View profile => Settings => SSH keys under Security tab => Add key. (See direction on Bitbucket on how to generate your ssh key if you don't have one)

#### 3. Development Setup

#### 3.1 Source code

Get the source code from bitbucket:

git clone <u>git@bitbucket.org</u>:mhsouthworth/sheepdog.git

Set up environment variable:cd

Create local\_env.yml in ~/sheepdog/config. It should look like this:

sheepdog/config/local env.yml

#### Add config/local\_env.yml to .gitignore.

Login to Heroku ~> Go to Settings ~> Config Vars, copy these variables to your **local\_env.yml**:

- STRIPE SECRET KEY
- STRIPE PUBLISHABLE KEY
- SENDGRID API KEY
- SENDGRID USERNAME
- SENDGRID PASSWORD
- SENDER EMAIL
- RECEIVER EMAIL

Example:

STRIPE PUBLISHABLE KEY: 'stripe-publishable-key'

Run these in your terminal (on MacOS) or copy to .bashrc (on Debian):

export KEY-NAME=KEY-CODE

- S3\_BUCKET\_NAME
- AWS\_ACCESS\_KEY\_ID
- AWS\_SECRET\_ACCESS\_KEY
- AWS\_REGION
- AWS ENDPOINT

Example:

export AWS REGION=us-east-2

**NOTE:** use Stripe test keys instead of live keys from heroku if you want to test Stripe.

#### Install dependencies:

In project folder, run:

bundle install

If bundle install fails while installing pg (1.1.3):

sudo apt-get install libpq-dev

Then run:

bundle install

#### 3.2 Local server

Start the server:

rails server **or** rails s

In your browser, go to:

localhost:3000

Test account on main site:

m@gmail.com 27011095 Test account on admin portal: admin@example.com password

#### 4. Deployment

```
Install Heroku CLI on MacOS:
       brew tap heroku/brew && brew install heroku
Install Heroku CLI on Debian 9:
       curl https://cli-assets.heroku.com/install-ubuntu.sh | sh
Verify installation:
       heroku --version
Login to heroku from terminal with your email and password:
       heroku login -i
       heroku: Enter your login credentials
       Email: me@example.com
       Password: *************
       Two-factor code: *******
       Logged in as me@heroku.com
Deploy your application on Heroku. Make sure you are in the directory that contains your Rails app, then
create an app on Heroku:
       heroku create
Or add existing Heroku app to git remote. Find Heroku app name:
       heroku list
Add the git remote:
       heroku git:remote -a PROJECT NAME -r heroku
              -a parameter defines the name of your project.git p
              -r parameter defines the name of git remote. Default is heroku.
Deploy code:
       git push heroku master
```

Migrate database:

heroku run rake db:migrate

Run application:

heroku open

#### 5. Resources

Quick Tutorial for Ruby on Rails: <u>https://www.youtube.com/watch?v=pPy0GQJLZUM</u> Ruby on Rails Guide: <u>https://guides.rubyonrails.org/</u> Ruby on Rails API: <u>https://api.rubyonrails.org/</u> Ruby on Rails Installation on MacOS: <u>https://gorails.com/setup/osx/10.14-mojave</u> Stripe API: <u>https://github.com/stripe/stripe-ruby</u> FullCalendar: <u>https://github.com/bokmann/fullcalendar-rails</u> Paperclip File Attachment Management: <u>https://github.com/thoughtbot/paperclip</u> Sendgrid API: <u>https://github.com/sendgrid/sendgrid-ruby</u> Uploading Files to AWS S3 in Ruby: <u>https://devcenter.heroku.com/articles/paperclip-s3</u> ActiveAdmin: <u>https://activeadmin.info/documentation.html</u> Deploy to Heroku: https://devcenter.heroku.com/articles/getting-started-with-rails5

**6. Glossary** See Glossary document.